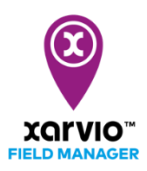

## Kultúrák hozzáadása

A táblák létrehozása után a következő lépés a kultúrák hozzáadása. A xarvio FIELD MANAGER ajánlásai különböző kultúra adatokat vesznek figyelembe - a fajtát, az ellenállóképességet, a vetés dátumát stb. Fontos kitölteni a megfelelő információkat.

| (i) |
|-----|
|-----|

Javaslatok, kockázati előrejelzés és a biomassza térképek a kultúra hozzárendelését követően válnak elérhetővé.

Három lehetőséged van növények hozzárendelésére a tábláidhoz:

o Közvetlenül a tábla létrehozása után folytasd a kultúra szezonjának kijelölésével a kultúra kiválasztásával és válassz táblát a kultúrának.

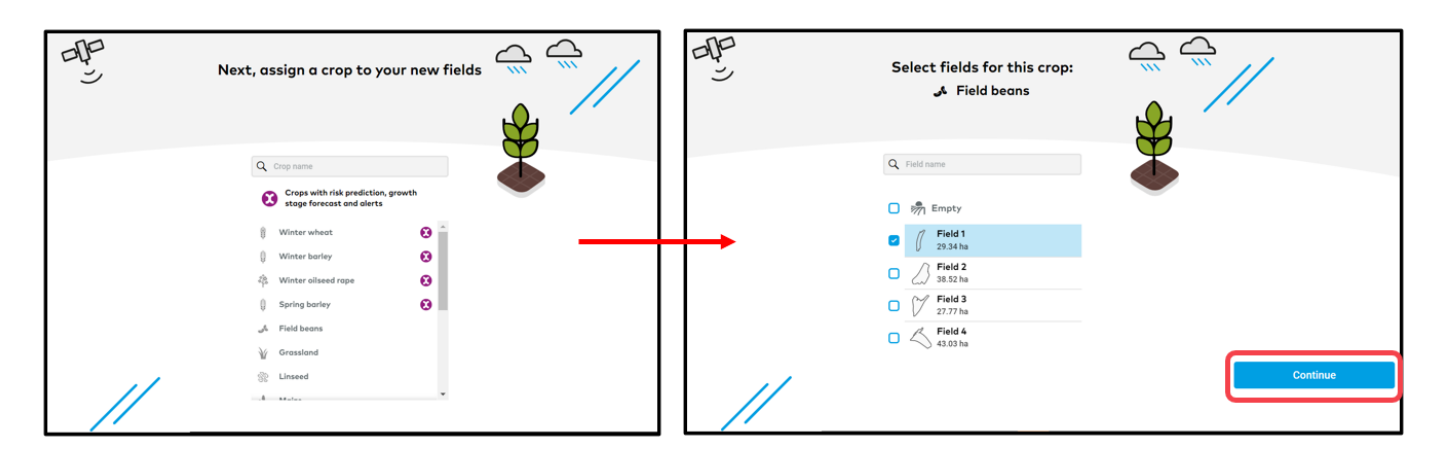

 Lépj az Állapot menüre, kattints egy üres táblára és megjelenik a Kultúrnövény hozzáadása lehetőség. A folytatáshoz kattints a Kultúrnövény hozzáadása menüpontra a kiválasztott táblán.

| n Ibolya gazdasága 🗸 🗸         | Állapot F                                 | eladatok | کے<br>Időjárás | Jegyzetek    | Idővonal        | ්්<br>Elemzés | Webshop                                 |   |
|--------------------------------|-------------------------------------------|----------|----------------|--------------|-----------------|---------------|-----------------------------------------|---|
| Állapot                        | Abony                                     | i út     |                |              |                 |               |                                         |   |
| 💏 Üres                         | <b>12.05</b><br>ha                        |          |                |              |                 |               |                                         |   |
| Abonyi út<br>12,05 ha INGYENES | Tábla átnev                               | vezése   | Tábla ala      | kjának szerl | <b>kesztése</b> |               |                                         |   |
| Szolnok kelet                  | ldőjárás<br>Ma                            | és klím  | a<br>hét       |              | kedd            |               | sze                                     | Î |
| Tisza part                     | 12°/5°                                    |          | 11°/3°         |              | 12°/0°          |               | 11°/1°                                  | ł |
| () 9,00 lia                    | ●• 1.6 mn                                 | n<br>1   | • 0.6 m        | ım<br>/h     | • 0.4 m         | m<br>h        | • 0.1 mm<br>• 5 km/h                    | ł |
|                                | Jegyzete                                  | ek       |                |              |                 | Öss           | szes jegyzet (0) $\rightarrow$          |   |
|                                |                                           |          | •              |              |                 |               | ,,,,,,,,,,,,,,,,,,,,,,,,,,,,,,,,,,,,,,, | l |
|                                | Segítség a határszemléhez<br>Új jegyzet → |          |                |              |                 |               | ł                                       |   |
|                                | Táblakez                                  | elés     |                |              |                 |               |                                         |   |
| Táblák hozzáadása              | Egyedi                                    | zónák    | Kult           | úrnövény     | hozzáa          | dása          | čónák hozzáadása                        | - |

• Az Idővonalon két lehetőséged is van a **Termesztési idény hozzáadására**.

| n Ibolya gazdasága                            | ✓ <sup>∐</sup><br>Áll | ©<br>lapot Feladatok Idō | ijárás Jegyzetek Idővonal | ස්ථ් 💭<br>Elemzés Webshop |                    |      |          |                           | Értesítések    | Lbolya         |
|-----------------------------------------------|-----------------------|--------------------------|---------------------------|---------------------------|--------------------|------|----------|---------------------------|----------------|----------------|
| Táblaelőzmények                               | С                     | rmesztési i              | dény - áttekint           | tés                       |                    |      | Azös     | szes jelentés exportálása | Termesztési id | ény hozzáadása |
| ÖSSZES 3 AKTÍV 1 (INAKTÍV 2)                  |                       |                          | 2                         | :019                      |                    | 2020 |          | Ma                        | 2021           | Þ              |
| Abonyi út<br>Öszi káposztarepce - BBCH 19 - 1 | •                     |                          |                           |                           |                    |      | ALBATROS | repce                     | 4 t/ha         |                |
| Szolnok kelet<br>3,7 ha<br>INGYEN             | ES                    |                          |                           |                           | Őszi búza<br>AIGLE |      | 6 t/ha   | Termesztési idény ter     | vezése 2       |                |

- 1. Kattints a Termesztési idény hozzáadása menüpontra a termesztési idény beállításához.
- 2. Kattints az üres mező idővonalára, majd a **Termesztési idény tervezése** lehetőségre.

o Miután rákattintottál a **Kultúra hozzáadása** menüpontra a fenti lehetőségek egyikének kiválasztásával, megjelenik a xarvio FIELD MANAGER alkalmazásban elérhető kultúrák listája. Válassz egyet.

|           |       | Kultúra kiválasztáso                                                                             | a    | 2 | × |
|-----------|-------|--------------------------------------------------------------------------------------------------|------|---|---|
| Та        | Q     | Kultúra neve                                                                                     |      |   |   |
| íma<br>hé | •     | Kockázatelőrejelzéssel, fejlődési<br>stádium-előrejelzéssel és javaslatok<br>rendelkező kultúrák | ckal |   |   |
| 8°/       | -300- | Őszi búza                                                                                        | 0    |   |   |
| C         | Ģ     | Őszi árpa                                                                                        | •    |   |   |
|           | 000   | Őszi káposztarepce                                                                               | •    |   |   |
|           | Ŵ     | Kukorica                                                                                         |      |   |   |
|           |       | Napraforgó                                                                                       |      |   |   |
| atársz    |       | Őszi durumbúza                                                                                   |      |   |   |
| gyzet -   |       | Őszi tritikálé                                                                                   |      |   |   |
|           | Ģ     | Tavaszi árpa                                                                                     |      |   |   |
|           |       | Zonak hozzaadaša                                                                                 |      |   |   |

*Az időzítős kultúrákhoz rendelkezésedre áll az összes kockázat- és növekedési stádium előrejelzés és ajánlásaink. Míg a nem időzítős kultúráknál lehetőséged van kezelni az összes megfigyelést és dokumentálhatod a feladatokat.* 

• A következő képernyőn válaszd ki a **fajtát**, majd állítsd be a **vetés dátumát** és az **elvárt hozamot**.

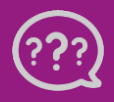

Kérdésed van? Lépj kapcsolatba velünk! Telefon: +36 1 701 6579 Email: hungary@xarvio.info © 2021

| Kultúra hozzáadása                                                             | ×                                                                                |
|--------------------------------------------------------------------------------|----------------------------------------------------------------------------------|
| Kultúra Részletek                                                              |                                                                                  |
| Čszi káposztarepce<br>Kultúra módosítása 1 Fajta 2 Vetés dótuma 3 Elvárt hozam |                                                                                  |
| Tábla 1 INV1266 CL ✓ 2020.09.01 III < 4 t/ha >                                 | =                                                                                |
| Tovabbi tablak kivalasztása                                                    | 3                                                                                |
| A kultūrával kapcsolatosan me                                                  | gadott minden részlet hatással van a kockázatszámításra és a javaslatokra Tovább |

- 1. Kattints a **Kultúra módosítása** lehetőségre, ha törölni szeretnéd a kultúrát és másik kultúrát szeretnél hozzárendelni.
- 2. Válaszd ki a **fajtát** a fajták széles listájából.
- 3. Állítsd be a **vetés dátumát** és az **Elvárt hozamot**.
- Ha ugyanazt a kultúrát szeretnéd egyszerre több táblához is hozzá rendelni, válaszd a További táblák kijelölése lehetőséget.
- 5. Kattints a **Tovább** menüpontra, ha további részleteket szeretnél hozzáadni a termesztési idényhez.

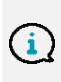

Felhívjuk figyelmed, hogy a már hozzárendelt kultúra típusának megváltoztatására nincs lehetőség. Abban az esetben, ha a már hozzárendelt kultúra típusát szeretnéd megváltoztatni, először törölnöd kell a termesztési idényt, és új kultúrát kell hozzárendelnie az üres táblához.

 A Tovább menüpontra kattintva átirányít a következő képernyőre, ahol információkat adhatsz meg az Elővetemény és a Talajművelés típusáról.

|                           |             |                              | Kultúra hoz      | záadása                                                                                                  | × |
|---------------------------|-------------|------------------------------|------------------|----------------------------------------------------------------------------------------------------|---|
| < Vissza                  |             |                              | 0-<br>Kultúra    | Részletek                                                                                                |   |
| လိုန် Őszi káposztarepce  | Elővetemény | Talajművelés                 |                  |                                                                                                    |   |
| <b>Tábla 1</b><br>5,21 ha | Oszi búza 🗸 | nűvelés (15-30% maradvány) 🗸 |                  |                                                                                                    | - |
|                           |             |                              |                  |                                                                                                    |   |
|                           |             |                              |                  |                                                                                                    |   |
|                           |             |                              |                  |                                                                                                    |   |
|                           |             |                              |                  |                                                                                                    |   |
|                           |             |                              |                  |                                                                                                    |   |
|                           |             |                              |                  |                                                                                                    |   |
|                           |             |                              | (i) A kultúrával | tapcsolatosan megadott minden részlet hatással van a kockázatszámításra és a javaslatokra Kultúra mentés | e |

 Ha végeztél, kattints a Kultúra mentése menüpontra, és vissza leszel irányítva az Állapot képernyőre.

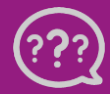

Kérdésed van? Lépj kapcsolatba velünk! Telefon: +36 1 701 6579 Email: hungary@xarvio.info © 2021